# **Formato párrafo** Recurso de apoyo a proceso de migración a

software libre

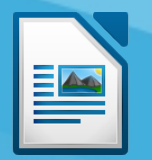

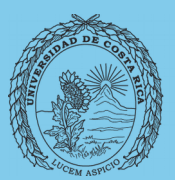

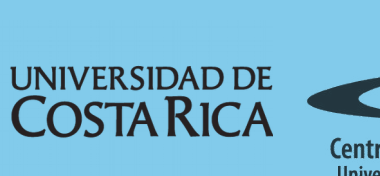

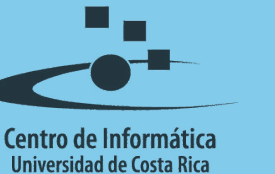

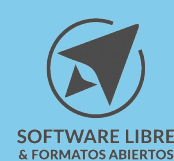

### Tabla de Contenido

| Objetivo             | 3 |
|----------------------|---|
| Alcance              | 3 |
| Formato de párrafo4  | 4 |
| Sangría y Espaciado4 | 4 |
| Alineación4          | 4 |
| Flujo del texto4     | 4 |
| Esquema y numeración | 5 |
| Tabuladores          | 5 |
| Letras capitulares   | 3 |
| Bordes               | 3 |
| Área                 | 7 |
| Transparencia        | 7 |
| Resumen              | 3 |
| Licencia             | 9 |
| Créditos             | 9 |

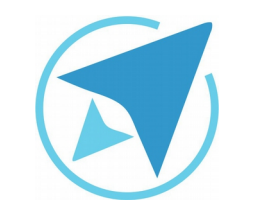

GU-LW-08

### FORMATO PÁRRAFO

Migración a software libre Centro de Informática Universidad de Costa Rica

Versión 2.0 Pg 3 de 9

## Objetivo

Guiar al usuario en la aplicación correcta del formato de párrafo, mencionando las opciones con las que cuenta dicho formato.

### Alcance

Guía creada bajo el marco de proceso de migración a software libre, dedicada a personal administrativo, estudiantes o persona usuaria ajena a la Universidad de Costa Rica que requiera su uso para ampliar conocimiento acerca de las herramientas de la aplicación de ofimática LibreOffice en su versión 5.1.5.2

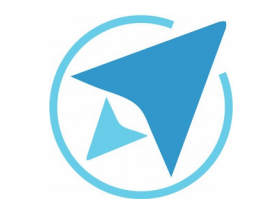

GU-LW-08

Migración a software libre Centro de Informática Universidad de Costa Rica

Versión 2.0 Pg 4 de 9

#### Formato de párrafo

El formato párrafo se aplica a todo el texto que forma parte del mismo, a diferencia del formato carácter que solo se aplica a una porción de texto, una palabra o una letra (según lo que el usuario necesite).

Para aplicar el formato párrafo se puede dirigir al menú **Formato** – **Párrafo** o presionar el botón derecho sobre el párrafo y elegir la opción **Párrafo**, se muestra una ventana con varias opciones:

#### Sangría y Espaciado

Permite aplicar las opciones de sangría (antes, después y primera línea), espaciado (sobre el párrafo y bajo el párrafo) e interlineado (sencillo, 1.5, entre otros)

| Tabuladores         | Letra       | s capitulares     | Bordes          | Área | Transparencia      |
|---------------------|-------------|-------------------|-----------------|------|--------------------|
| Sangria y espaciad  | ŝo          | Alineación        | Flujo del texto | Es   | quema y numeración |
| Sangría             |             |                   |                 |      |                    |
| Agtes del texto:    | 0,00 cm     | 0                 |                 | 1    |                    |
| Después del texto:  | 0,00 cm     | 0                 |                 |      |                    |
| Primera línea:      | 0,00 cm     | ÷                 |                 |      |                    |
| Automático          |             |                   |                 | _    |                    |
| Espaciado           |             |                   |                 |      | _                  |
| Sgbre el párrafo:   | 0,00 cm     | \$                |                 |      |                    |
| Bajo el párrafo:    | 0,00 cm     | 0                 |                 |      |                    |
| 🗆 No anadir gspaci- | o entre pár | rafos del mismo e | stilo           |      |                    |
| Interlineado        |             |                   |                 |      |                    |
| Sencillo v d        | le          |                   |                 |      |                    |
| Conformidad de regi | stro        |                   |                 |      |                    |

#### Alineación

Permite alinear el párrafo a la izquierda, centro, derecha, justificado y al seleccionar este último se activa la opción "última línea"; en esta pestaña también podemos encontrar otras opciones de alineado.

| Tabuladores                     | Letras capitulares     | Bordes       | Área   | Transparencia       |
|---------------------------------|------------------------|--------------|--------|---------------------|
| Sangria y espaciado             | Alineación             | Flujo del te | exto E | squema y numeración |
| Opciones                        |                        |              |        |                     |
| 🔾 įzquierda                     |                        |              |        |                     |
| O Derecha                       |                        |              |        |                     |
| <u>Centro</u>                   |                        |              |        |                     |
| <ul> <li>Justificado</li> </ul> |                        |              |        |                     |
| Ultima linea:                   | zquierda 🗸             |              | _      |                     |
| Expandir palabra                | única                  |              |        |                     |
| Ajustar a cuadric               | ula (si está activada) |              |        |                     |
| Texto a texto                   |                        |              | 1000   |                     |
| Alineación:                     | votomático v           |              |        |                     |
|                                 |                        |              |        |                     |
|                                 |                        |              |        |                     |
|                                 |                        |              |        |                     |
|                                 |                        |              |        |                     |
|                                 |                        |              |        |                     |

#### Flujo del texto

En esta pestaña se encuentran las opciones de división de palabras, saltos (página y columna) y opciones de párrafo (no separar dos párrafos, ajuste de viudas<sup>1</sup> y ajuste de huérfanas<sup>2</sup>).

<sup>1</sup> Es la última línea de un párrafo que aparece al inicio de la página o columna siguiente.

<sup>2</sup> Es la primera línea de un párrafo y aparece al final de la página o

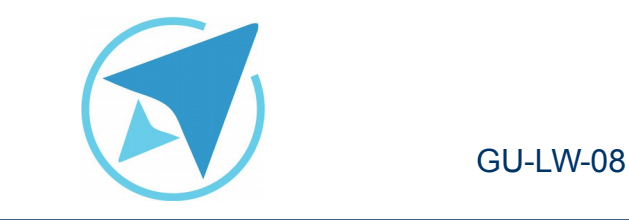

| Tabuladores                                                  | Letras ca          | pitulare | 5             | Borde | 5            | Área    |       | Tra                | nsparencia |
|--------------------------------------------------------------|--------------------|----------|---------------|-------|--------------|---------|-------|--------------------|------------|
| Sangría y espaciado                                          | i y espaciado Alin |          | ineación Fluj |       | del texto Es |         | Esqu  | quema y numeración |            |
| Xivisión de palabras                                         |                    |          |               |       |              |         |       |                    |            |
| 2 Caracteres al                                              | final de           | la line  | 8             |       |              |         |       |                    |            |
| 2 🗘 Garagteres al                                            | principi           | o de la  | línea         |       |              |         |       |                    |            |
| 0 🔅 Gantidad má                                              | xima de            | guione   | consecu       | tivos |              |         |       |                    |            |
| Saltos                                                       |                    |          |               |       |              |         |       |                    |            |
| Insertar                                                     | Tipo:              | Págin    | 8             | Ŷ     | Posic        | ión: [/ | Antes | v                  |            |
| Con estilo de página                                         |                    |          |               | Ŷ     | N.º de pág   | ina: 0  | )     | 0                  |            |
| Dpciones<br>No dividir el párrafo<br>Mantener párrafos junto | 6                  |          |               |       |              |         |       |                    |            |
| Ajuste de huérfanas                                          | 2                  | ÷ 1      | Deas          |       |              |         |       |                    |            |
|                                                              | 2                  |          | DA14          |       |              |         |       |                    |            |

Migración a software libre Centro de Informática Universidad de Costa Rica

Versión 2.0 Pg 5 de 9

| Tabuladores Letras capitulares    | Bordes         | Área | Tra       | nsparencia    |
|-----------------------------------|----------------|------|-----------|---------------|
| Sangría y espaciado Alineación    | Flujo del text | e Es | quema y n | umeración     |
| Esquema<br>Nivel de esquema:      | Guerpo de te   | xto  |           |               |
| Numeración                        |                |      |           |               |
| Estilo de numeración:             | Ninguna        |      | v         | Editar estilo |
| Volver a empezar en este párrafo  |                |      |           |               |
| Iniciar con:                      | 1              | 0    |           |               |
| Numeración de líneas              |                |      |           |               |
| Contar las líneas de este párrafo |                |      |           |               |
| Volver a empegar en este párrafo  |                |      |           |               |
| Iniciar con:                      | 1              | *    |           |               |
|                                   |                |      |           |               |
|                                   |                |      |           |               |

#### Esquema y numeración

Contiene las configuraciones del párrafo en cuanto al nivel de esquema que desea configurarse para presentarse en un posible índice de contenido, siendo el cuerpo del texto excluido de esta tabla, además presenta numeración que sirve para enumerar el párrafo, con sus opciones adicionales de: contar líneas y volver a iniciar la numeración.

#### **Tabuladores**

En esta pestaña se encuentran los diferentes tipos de tabuladores a utilizar (izquierda, derecha, centrado, decimales), la posición con respecto a la regla horizontal de la aplicación y el relleno que se va a poner en el espacio que se encuentra entre los tabuladores.

columna.

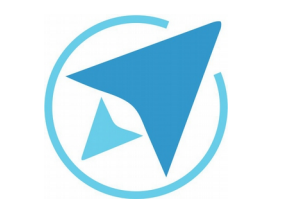

GU-LW-08

|                                                     |                                                                                                    |                                                                                                    | un y numerocross                                                                                                    |
|-----------------------------------------------------|----------------------------------------------------------------------------------------------------|----------------------------------------------------------------------------------------------------|----------------------------------------------------------------------------------------------------|
| Letras capitulares                                  | Bordes                                                                                                    | Área                                                                                                    | Transparencia                                                                                                    |
| Tipo<br>Derecha<br>Contrado<br>Decimal<br>Carrícter | Carácter de relle<br>Ninguno<br>Los Ninguno<br>Los | eno                                                                                                    | Nuevo<br>Eliminar jodo<br>Eliminar                                                                                                    |
|                                                     |                                                                                                    |                                                                                                    |                                                                                                    |
|                                                     | Deres Capitaries  Derecha  Contrado  Contrado  Contrado  Conficter                                                                                                    | Tipo     Carácter de relb       © Izquierda     © Ninguno       © Derecha     © ummo       © Contrado     © ummo       © Decimal     ©       Qurácter     © Carácter | Declass     Declass     Area       Tipo     Carácter de relleno       © Izquierda     © Ninguno       © Derecha     © serreta       © Captrado     © serreta       © Decimal     ©       Qurácter     © Cagácter |

#### Letras capitulares

En esta sección se configura la letra capitular del párrafo, en la cuál una ves que se habilita la opción "Mostrar letras capitulares" se define si será un solo caracter, la palabra completa, cuantas líneas hacia abajo comprenderá, el espacio hacia el texto y el estilo de carácter.

### FORMATO PÁRRAFO

Migración a software libre Centro de Informática Universidad de Costa Rica

Versión 2.0 Pg 6 de 9

| Sangria y espaciad      | 0        | Alineación       | Flujo del text | p Esq | uema y numeración |
|-------------------------|----------|------------------|----------------|-------|-------------------|
| Tabuladores             | Let      | tras capitulares | Bordes         | Área  | Transparencia     |
| Configuración           |          |                  |                |       |                   |
| Mostrar letras capi     | itulares |                  |                |       |                   |
| <u>Palabra</u> completa |          |                  |                |       |                   |
| Número de gar           | acteres: | 1                |                |       |                   |
|                         | Lineas:  | a 🔅              |                |       |                   |
| Espacio hasta e         | d texto: | 0,00 cm 🗘        |                |       |                   |
| Contenido               |          |                  |                |       |                   |
|                         | Texto:   |                  |                |       |                   |
| Estilo de c             | arácter: | [Ninguno]        | ~)<br>~        |       |                   |
|                         |          |                  |                |       |                   |
|                         |          |                  |                |       |                   |
|                         |          |                  |                |       |                   |
|                         |          |                  |                |       |                   |
|                         |          |                  |                |       |                   |

#### **Bordes**

En esta opción se define el borde, similar al de formato caracter, sin embargo, ahora aplica para todo el párrafo.

| Tabuladores Letra                                                    | is capitulares                                    | Border         |                                                               |                                                                  |
|----------------------------------------------------------------------|---------------------------------------------------|----------------|---------------------------------------------------------------|------------------------------------------------------------------|
|                                                                      |                                                   | DOLDO          | Area                                                          | Transparencia                                                    |
| Disposición de líneas<br>Predeterminado:<br>Definido por el gauario: | Línea<br>Estilo:<br>Anchura:<br>0,05 pt<br>Color: | \$<br>\$<br>\$ | Espaciado<br>Izquierda:<br>Derecha:<br>Superior:<br>Inferior: | al contenido<br>0,00 cm 0<br>0,00 cm 0<br>0,00 cm 0<br>0,00 cm 0 |
| Estilo de sombra<br>Posición:                                        | Distançia:<br>0,18 cm ()                          |                | Color:                                                        |                                                                  |

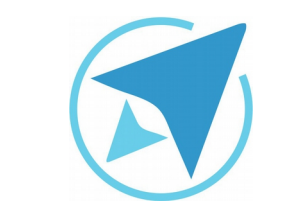

GU-LW-08

Migración a software libre Centro de Informática Universidad de Costa Rica

Versión 2.0 Pg 7 de 9

#### Área

Se puede definir un color, degradado, entramado o una imagen como fondo del párrafo.

| Sangria y espaciado | Alineación         | Flujo del text | to Esq | uema y numeración |
|---------------------|--------------------|----------------|--------|-------------------|
| Tabuladores         | Letras capitulares | Bordes         | Ázea   | Transparencia     |
| telleno             |                    |                |        |                   |
| Ninguno             | v                  |                |        |                   |
|                     |                    |                |        |                   |
|                     |                    |                |        |                   |
|                     |                    |                |        |                   |
|                     |                    |                |        |                   |
|                     |                    |                |        |                   |
|                     |                    |                |        |                   |
|                     |                    |                |        |                   |
|                     |                    |                |        |                   |
|                     |                    |                |        |                   |
|                     |                    |                |        |                   |

#### Figura 9: Pestaña transparencia Sangría y espaciado Alineación Flujo del texto Esquema y numeración Tabuladores Letras capitulares Bordes Área Transparencia Modo de transparencia del área Sin transparencial ③ Transparencia: 50 % O Degradado Tipo: Lineal Centro X: 50 % Centro Y: 50 % Angulec 0\* Borde: 0 % Valor inicial: 0 % Valor final: 100 % Ayuda Aceptar Cancelar Restablecer

#### Transparencia

Aplicar transparencia o diferentes tipos de degradado para los fondos de párrafo. Contiene las configuraciones del párrafo en cuanto al nivel de esquema que desea configurarse para presentarse en un posible índice de contenido,

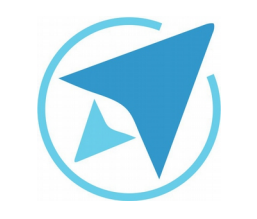

GU-LW-08

Migración a software libre Centro de Informática Universidad de Costa Rica

Versión 2.0 Pg 8 de 9

### Resumen

Para aplicar el formato párrafo se puede dirigir al menú:

#### Formato -> Párrafo

o presionar el botón derecho sobre el párrafo y elegir la opción **Párrafo**, se muestra una ventana con varias opciones:

- Tabuladores: Permite agregar y modificar los tabuladores (izquierda, derecha, centrado, decimales) de los párrafos con un mismo estilo.
- Sangría y espaciado: Permite aplicar las opciones de sangría (antes, después y primera línea), espaciado (sobre el párrafo y bajo el párrafo) e interlineado (sencillo, 1.5, entre otros) a los párrafos.
- Alineación: Modificar la alineación de los párrafos, izquierda, centro, derecha, justificado.
- Letras capitulares: Configura la letra capitular del párrafo, permite determinar cuantas letras son capitulares y el número de líneas que abarca.
- Flujo de texto: Permite ajustar las opciones de división de palabras, división de párrafo (huérfanas y viudas).
- Bordes: Permite aplicar un borde a un párrafo.
- Esquema y numeración: Contiene las configuraciones del párrafo en cuanto al nivel de esquema que desea configurarse para presentarse en un posible índice de contenido,

- Área: Se puede definir un color, degradado, entramado o una imagen como fondo del párrafo.
- Transparencia: Aplicar transparencia o diferentes tipos de degradado para los fondos de párrafo.

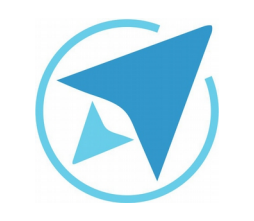

GU-LW-08

Migración a software libre Centro de Informática Universidad de Costa Rica

Versión 2.0 Pg 9 de 9

### Licencia

El texto del presente documento está disponible de acuerdo con las condiciones de la Licencia Atribución-NoComercial 3.0 Costa Rica (CC BY-NC 3.0) de Creative Commons.

Las capturas de pantalla muestran marcas registradas cuyo uso es permitido según su normativa

Usted es libre:

- Compartir copiar, distribuir, ejecutar y comunicar públicamente la obra.
- Hacer obras derivadas.

Bajo las siguientes condiciones:

- Atribución Debe reconocer los créditos de la obra de la manera especificada por el autor.
- No comercial No puede usar esta obra para fines comerciales.
- Compartir bajo al misma licencia.

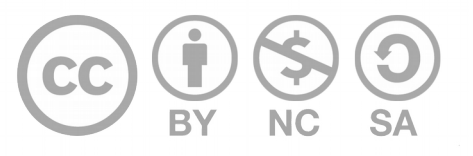

## Créditos

Guía para Writer\_LibreOffice

| Versión 2.0         | Autor: Bach. Xiomara Céspedes Jiménez |
|---------------------|---------------------------------------|
| Últ. Actualización: | Bach. Katherine Araya Gómez           |
| 31 de agosto, 2016  |                                       |

Este documento se elaboró en el marco del proceso de **"Migración a Software Libre de la Universidad de Costa Rica"** (<u>https://www.ucr.ac.cr/</u>), coordinado por el Centro de Informática.

#### Más información: Centro de Informática Comunidad de Software Libre de la UCR Migración a Software Libre

Contacto: soporte.migracion@ucr.ac.cr

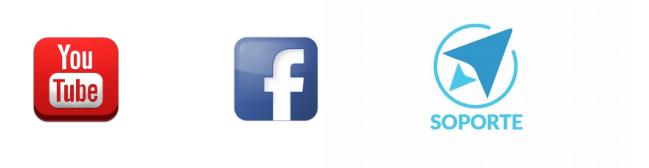